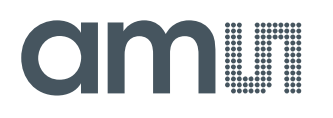

#### **Quick Start Guide**

QG000117

# **CCS801**

#### **Standard Board**

#### CCS801-DF\_EK\_ST

v3-00 • 2018-Oct-03

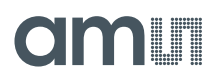

### **Content Guide**

| 1 | Out of the Box        | 3 |
|---|-----------------------|---|
| 2 | Connect Hardware      | 4 |
| 3 | Start the Application | 5 |

### amu

#### 1 Out of the Box

Each CCS801 evaluation kit comes with the following components:

- CCS801 development board V4
- USB-I2C dongle (VDD: +3V3)
- Card with URL to download application software and documents

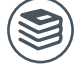

For a detailed description of the CCS801 Standard Board, please refer to User Guide:

• CCS801 User Guide (UG000369)

Figure 1: CCS801 Evaluation Kit

| 1 |                                                                                                    |   | (2)                         |  |
|---|----------------------------------------------------------------------------------------------------|---|-----------------------------|--|
|   | Contraction of the second second seco |   |                             |  |
| 1 | USB-I2C Dongle                                                                                                    | 2 | CCS801 Development Board V4 |  |

### amu

#### 2 Connect Hardware

Figure 2: Sensor ICs Facing Upwards

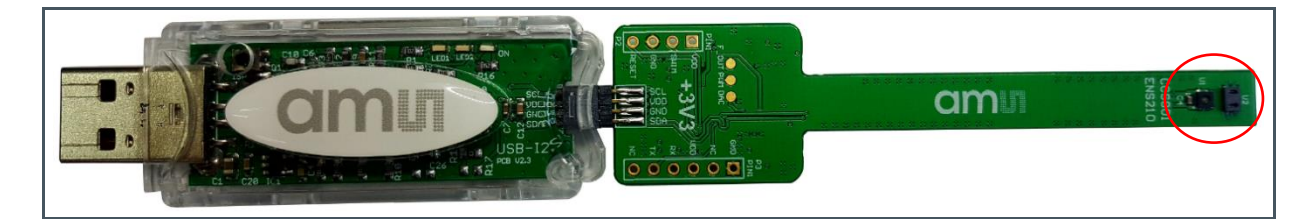

Figure 3: Sensor ICs Facing Downwards

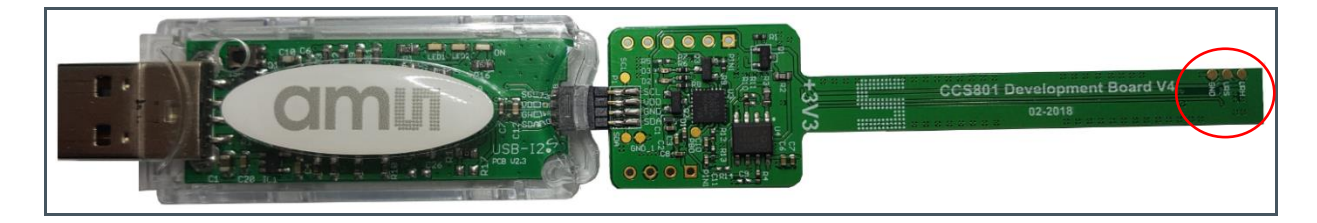

- Connect CCS801 development board V4 to USB-I2C Dongle as above Figure 2 or Figure 3. Both PCB sides may face up, which the 8-pin connector is rotated symmetrically.
- Connect USB-I2C dongle to Windows PC by USB port. The dongle should be detected as "USB-I2C Dongle (COMxx)" under "Ports (COM & LPT). This can be checked in Device Manager.
- For older Windows versions (below Win10), the CDC driver for the dongle needs to be installed. It is available at the below link, https://ams.com/usbi2c
- Installing Windows PC ENS dashboard application. Installer and User Guide for the Windows ENS dashboard are available at the below link, https://ams.com/ensdashboard

## amu

#### **3 Start the Application**

#### 1. Launch ENS Dashboard

After setting up a hardware connection as section 2 (Connect Hardware) is completed and opens Dashboard, it will indicate COM Port number, CCS801 sensor, UID number, Part ID, firmware version and EXTRA: ENS210. Please note that different CCS801 development board will indicate different UID number and ENS Dashboard version will automatically update on line from time to time.

| Logging Help                                                        | IS STOCK |
|---------------------------------------------------------------------|----------|
| Port Sensor UID Status                                              |          |
| COM93 CCS801 6C39373203053031 PART_ID: 0801, FW: 225, EXTRA: ENS210 |          |

2. Double click "CCS801", a new window will pop up as below,

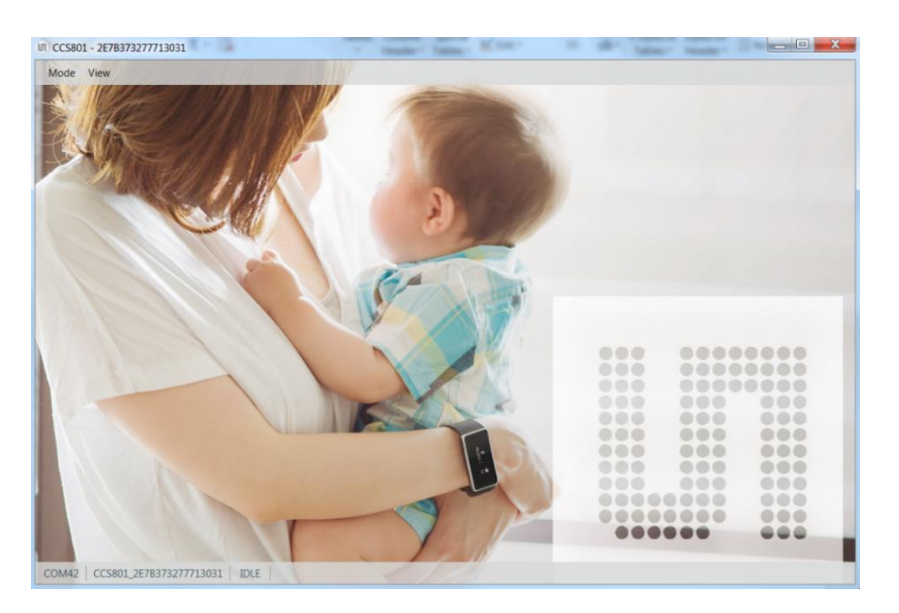